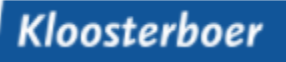

# Truck Appointment System - Instruction timeslot booking

## Table of Contents

\*

| Booking Visit                                      | 2  |
|----------------------------------------------------|----|
| Merge multiple orders for one truck                | 6  |
| Adjust existing Consingment                        | 10 |
| Adjust existing Visit                              | 11 |
| Determine the loading sequence for multiple orders | 12 |

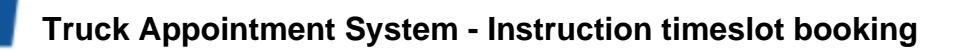

# **Booking Visit**

The Truck Appointment System can be reached online at the following web address:

| 0 | 0 | ste | erbo | er | Inte | rne | et Po | ortal |      | ×    | V   |   |
|---|---|-----|------|----|------|-----|-------|-------|------|------|-----|---|
| Þ | ) |     | С    | 1  | Ŷ    |     |       | kip.k | loos | terb | oer | - |

In the left menu, click on TAS visit registration:

\*

|                                                                                                    | Kloosterboer Kloosterboer Internet Portal                                                                                                    |
|----------------------------------------------------------------------------------------------------|----------------------------------------------------------------------------------------------------|
| lome Disclaimer                                                                                                    |                                                                                                    |
| General<br>Invoice                                                                                                    | Kloosterboer Internet Portal                                                                                                    |
| Warehouse<br>Management System<br>TAS Visit registration<br>TAS Consignments<br>Login<br>User name:<br>Password:<br>Login | This is where you will find all the information you need, <u>real time</u> and accurate information regarding: * Transport * Warehouse Orders (Intake, Outtake, Value Added Logistics, Release, Projects) * Warehouse Stock * Warehouse Stock * Container Bookings * Container Stock * Invoices Provided by: * Kloosterboer * Daalimpex * Rever Commined |
| Forgot login?<br>Language:<br>English V                                                                                   | >>> No login? Please contact our Sales Department by email                                                                                                    |
|                                                                                                    | For more information about the Kloosterboer Group, visit: <u>www.kloosterboer.com</u>                                                                                                    |

| Click on "+ Add a Visit for warehouse" and select Kloosterboer Vlissingen | ; |
|---------------------------------------------------------------------------|---|
| <u>You don't need an account to make a booking!</u>                       |   |

|                                                          | Kloosterboer                                                                                                    |
|----------------------------------------------------------|----------------------------------------------------------------------------------------------------|
| Home Disclaimer                                          |                                                                                                    |
| General     Invoice                                      | TAS Visit registration                                                                                                 |
| Warehouse<br>Management System<br>TAS Visit registration | When you want to visit our warehouse to deliver and/or pickup some goods, you have to make an appointment with us. You |
| TAS Consignments                                         | + New Visit                                                                                                    |
| Login<br>User name:<br>Password:<br>Login                | Start registering a new visit below by selecting the warehouse where you have to pickup / deliver some goods.          |
|                                                          | + Add a Visit for warehouse                                                                                            |
| Forgot login?<br>Language: English                       | Kloosterboer Cool Port<br>Kloosterboer Vilssingen                                                                      |

\*

#### **Truck Appointment System - Instruction timeslot booking**

Read the instructions and confirm that the instructions have been read to continue:

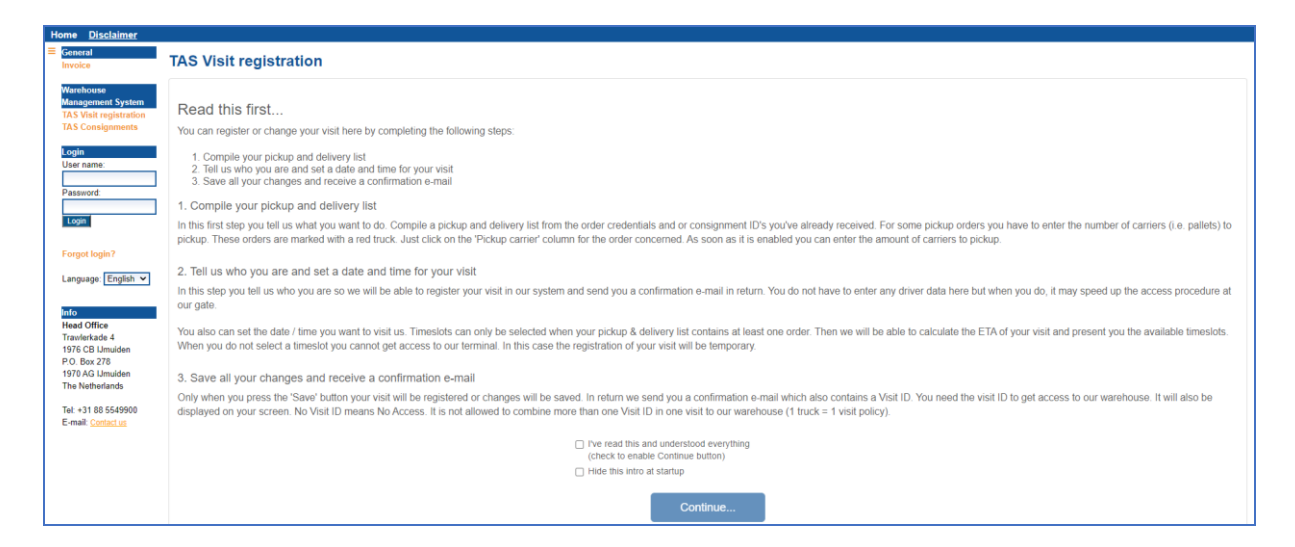

The following screen will appear:

| TAS Visit registration                                        |  |  |  |  |  |  |
|---------------------------------------------------------------|--|--|--|--|--|--|
| REGISTERING A NEW VISIT                                       |  |  |  |  |  |  |
| 1. Compile your pickup and delivery list                      |  |  |  |  |  |  |
| 2. Tell us who you are and set a date and time for your visit |  |  |  |  |  |  |
| 3. Save i                                                     |  |  |  |  |  |  |

Click on *1. Compile your pickup and delivery list.* You will now see the TAS Visit Registration screen. Please enter the two references as we have agreed. *Pay attention! The sequence is important* 

| Pickup = load at KBV     | TAS Visit registration                                                  |           |  |  |  |  |  |  |
|--------------------------|-------------------------------------------------------------------------|-----------|--|--|--|--|--|--|
| Consignment – see page 6 | REGISTERING A NEW VISIT                                                 |           |  |  |  |  |  |  |
|                          | 1. Compile your pickup and delivery list                                |           |  |  |  |  |  |  |
|                          | Pickup (0)  Delivery (0)  Consignment Order Nr* Pickup Ref*  ref1  ref2 | i         |  |  |  |  |  |  |
|                          | Customer / Delivery Address Order Nr                                    | Reference |  |  |  |  |  |  |
|                          | 2. Tell us who you are and set a date and time for your visit           |           |  |  |  |  |  |  |
|                          | 3. a Save i                                                             |           |  |  |  |  |  |  |

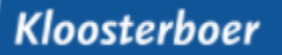

### Truck Appointment System - Instruction timeslot booking

The order will appear on the screen:

쏬

|                                              |                               |                    |       |              |           |         |           |                   |            |         | Carriers | Packa  | ages | GW (kg) |
|----------------------------------------------|-------------------------------|--------------------|-------|--------------|-----------|---------|-----------|-------------------|------------|---------|----------|--------|------|---------|
| B) Pickup (1) 🎽 🚚 Delivery (0) 🗖 Consignment |                               |                    |       |              |           |         |           | 15                | 60         |         | 12960    |        |      |         |
| Customer / Delivery Address Order Nr         |                               |                    |       |              | Reference | e       | Carriers  |                   | Packages   | GW (kg) |          | Action |      |         |
| - 🏎                                          | Kloosterboer Vlissingen, Finl | andweg 10, Portn   | ref1  |              | ref2      |         |           | 15                | 60         |         | 12960    | Û      |      |         |
| Pro                                          | oduct                         | Description        |       | Carrier type |           | Pck per | r carrier | Avail carrier/pck | Pickup car | ier     | Packages |        |      | GW (kg) |
| 270                                          | )1/                           | guava puree pink b | rasil | generic      |           |         | 4         | 15.0 / 60         |            | 15      | 60       |        |      | 12960   |

Then click 2. *Tell us who you are and set a date and time for your visit.* You can now enter the contact details of the transport company and a time slot can be chosen.

<u>Pay attention!</u> You will receive the Visit ID on the email address specified here. You need this Visit ID upon arrival at Kloosterboer Vlissingen!!

If desired you can also enter multiple email addresses in box E-mail CC. (Press enter to add)

| 2. Tell us who you are and set a date and time for your visit |                     | •                           |  |  |  |
|---------------------------------------------------------------|---------------------|-----------------------------|--|--|--|
|                                                               |                     |                             |  |  |  |
| Transport Company                                             | Driver and Truck    | Timeslot                    |  |  |  |
| Company Name                                                  | Cargo Card          | Date you want to visit us   |  |  |  |
| Kloosterboer Vlissingen                                       |                     | 7-10-2020                   |  |  |  |
| Phone                                                         | License plate truck | Time you want to visit us   |  |  |  |
| 0118486200                                                    |                     | 07:00 - 08:00               |  |  |  |
| E-mail                                                        | E-mail              | Checkin at our gate between |  |  |  |
| kbv.csjuice2@kloosterboer.nl                                  |                     | 06:45 - 07:30               |  |  |  |
| E-mail confirmation                                           | Phone               |                             |  |  |  |
| kbv.csjuice2@kloosterboer.nl                                  |                     |                             |  |  |  |
| E-mail CC (Press ENTER after each email address)              |                     |                             |  |  |  |
|                                                               |                     |                             |  |  |  |
|                                                               |                     |                             |  |  |  |
| 3. <b>E Save</b> i                                            |                     |                             |  |  |  |

Then click 3. Save. The following message will appear on the screen:

| Do you want to save your visit?                                                                                                    | ×     |
|----------------------------------------------------------------------------------------------------|-------|
| One visit = one truck. So be sure to add all orders for one visit to the pickup/delivery list. Pres<br>if you want to add more orders. | is No |
| Yes                                                                                                    | No    |

## Truck Appointment System - Instruction timeslot booking

The Visit has been booked! The following message will appear on the screen:

This number serves as a login reference at our Self Service Desk.

| TAS Visit registration                                                                                                    |  |  |  |  |  |  |  |  |
|----------------------------------------------------------------------------------------------------|--|--|--|--|--|--|--|--|
| This is your Visit ID. We've just sent it to you in a confirmation e-mail. But still we<br>recommend you to write it down before you move away from this page. You'll need it<br>when you want to modify this Visit. You CANNOT get acces to our warehouse with this<br>Visit ID (anymore)! |  |  |  |  |  |  |  |  |
| Once you've booked a timeslot you'll receive a new confirmation and you'll get access to our warehouse with the displayed Visit ID.                                                                                                    |  |  |  |  |  |  |  |  |
| <u>V606480</u>                                                                                                    |  |  |  |  |  |  |  |  |
| Add another Visit for                                                                                                    |  |  |  |  |  |  |  |  |
| Same warehouse                                                                                                    |  |  |  |  |  |  |  |  |
| Z Same transporter                                                                                                    |  |  |  |  |  |  |  |  |
| Same driver                                                                                                    |  |  |  |  |  |  |  |  |

\*

Once the visit has been booked, you will also receive a confirmation of the booked order at the email address you entered, which looks like this:

| Truck appointment confirmation for Visit ID: <u>V522086</u>                                                                                                    |  |  |  |  |  |  |  |  |  |
|----------------------------------------------------------------------------------------------------|--|--|--|--|--|--|--|--|--|
| Report at:                                                                                                    |  |  |  |  |  |  |  |  |  |
| Denemarkenweg 20   Port 3980, Vlissingen-Oost                                                                                                    |  |  |  |  |  |  |  |  |  |
| Juice-related products     Concentrates                                                                                                    |  |  |  |  |  |  |  |  |  |
| Or:                                                                                                    |  |  |  |  |  |  |  |  |  |
| Finlandweg 10   Port 4444, Vlissingen-Oost                                                                                                    |  |  |  |  |  |  |  |  |  |
| <ul> <li>Bananas</li> <li>Fruit</li> <li>Fish</li> <li>Miscellaneous (not listed)</li> </ul>                                                                                                    |  |  |  |  |  |  |  |  |  |
| When:                                                                                                    |  |  |  |  |  |  |  |  |  |
| Date       : 10/11/2020 (day/month/year)         Timeslot       : 12:00 - 13:00         Check-in open : 11:45                                                                                                    |  |  |  |  |  |  |  |  |  |
| Important!                                                                                                    |  |  |  |  |  |  |  |  |  |
| <ul> <li>The driver needs the Visit ID to get access to our premises</li> <li>Please check-in within the timeslot you reserved.</li> </ul>                                                                                                    |  |  |  |  |  |  |  |  |  |
| Transporter & driver data:                                                                                                    |  |  |  |  |  |  |  |  |  |
| Transport company       : Jimmypickup         Truck driver first name       : Martin         Truck driver last name       : van Santen         License plate truck       : TRUCK1         Phone number truck driver       :         Email address truck driver       : |  |  |  |  |  |  |  |  |  |
| Need help with registration on Self Service Desk?                                                                                                    |  |  |  |  |  |  |  |  |  |
| Click here for the instruction                                                                                                    |  |  |  |  |  |  |  |  |  |

# Merge multiple orders for one truck

You also have the possibility to merge multiple orders for one truck (consignment), e.g. in case of consolidation of cargo. You can provide the Consignment number to your transport company who can subsequently book a time slot via *TAS Visit registration*.

#### Click in the left menu: TAS Consignments

|                                                                                                    | Kloosterboer Kloosterboer Internet Portal                                                                                                    |
|----------------------------------------------------------------------------------------------------|----------------------------------------------------------------------------------------------------|
| Home Disclaimer                                                                                     |                                                                                                    |
| E General Invoice                                                                                   | Kloosterboer Internet Portal                                                                                                    |
| Warehouse<br>Management System<br>TAS Visit registration<br>TAS Consignments<br>Login<br>User name: | This is where you will find all the information you need, <u>real time</u> and accurate information regarding:<br>* Transport<br>* Warehouse Orders (Intake, Outtake, Value Added Logistics, Release, Projects)<br>* Warehouse Stock<br>* Warehouse Reports<br>* Container Bookings<br>* Container Stock<br>* Invoices |
| Password:                                                                                           | Provided by:<br>* Kloosterboer<br>* Daalimpex<br>* Bow Terminal                                                                                                    |
| Forgot login?<br>Language: English ✔                                                                | >>> No login? Please contact our Sales Department by email                                                                                                    |

Click on "+ Add a Consignment for warehouse..." and select *Kloosterboer Vlissingen:* You don't need an account to make a booking!

|                                                          | Kloosterboer                                                                                                    |
|----------------------------------------------------------|----------------------------------------------------------------------------------------------------|
| Home Disclaimer                                          |                                                                                                    |
| ■ General<br>Invoice                                     | TAS Consignments                                                                                                    |
| Warehouse<br>Management System<br>TAS Visit registration | + New Consignment                                                                                                    |
| TAS Consignments                                         | Start compiling a new Consignment below by selecting the warehouse where your transporter has to pickup / deliver some goods. |
| User name:                                               |                                                                                                    |
| Login                                                    | + Add a Consignment for warehouse                                                                                             |
| Forgot login?                                            | Kloosterboer Cool Port<br>Kloosterboer Vlissingen                                                                             |
| Language: English 🗸                                      |                                                                                                    |

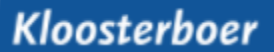

### **Truck Appointment System - Instruction timeslot booking**

Read the instructions and confirm that the instructions have been read to continue:

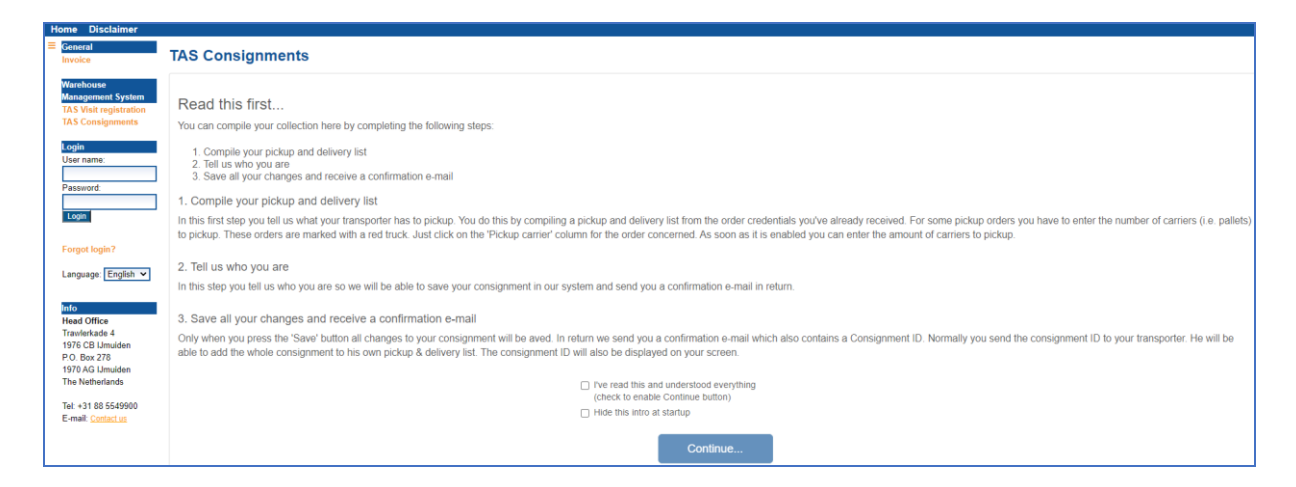

#### Click on 1. Compile your pickup and delivery list

\*

You can now enter the references you would like to collect in one truck (consignment)!.

| TAS     | Consignments                       |                  |                    |              |            |        |            |                   |               |             |                |                 |          |
|---------|------------------------------------|------------------|--------------------|--------------|------------|--------|------------|-------------------|---------------|-------------|----------------|-----------------|----------|
| COM     | PILING A NEW CONSIGNMENT.          |                  |                    |              |            |        |            |                   |               |             |                |                 | ≡        |
| 1. Cor  | npile your pickup and delivery lis | t                |                    |              |            |        |            |                   |               |             |                |                 | •        |
|         | Pickup (1) 4. Delivery (0)         |                  |                    |              |            |        |            |                   |               | Carriers    | Packages<br>79 | GW (kg)<br>7871 |          |
| Order   | Nr*                                | Pickup Ref*      |                    |              |            |        |            |                   |               |             |                |                 |          |
| test    | 100                                | test101          |                    | + Ad         | d ;        |        |            |                   |               |             |                |                 |          |
|         |                                    |                  |                    |              | <b>u</b> . |        |            |                   |               |             |                |                 |          |
|         | Customer / Delivery Address        |                  | Order Nr           |              | Reference  |        |            | Carriers          | Packages      | GW (kg)     | Action         |                 |          |
| - 58    | Kloosterboer Vlissingen, Finla     | andweg 10, Portn | test100            |              | test101    |        |            | 2                 | 79            | 7871        | Û              |                 | ^        |
| F       | roduct                             | Description      |                    | Carrier type |            | Pck pe | er carrier | Avail carrier/pck | Pickup carrie | er Packages |                | GW (kg)         |          |
| F       | IJA0D1K5 /                         | pineapple juice  |                    | generic      |            |        | 0          | 0.0 / 4           |               | 0 4         |                | 6296            |          |
| L       | EJF0L020 /                         | lemon juice      | emon juice generic |              |            | 45     | 1.7 / 75   |                   | 2 75          |             | 1575           |                 |          |
|         |                                    |                  |                    |              |            |        |            |                   |               |             |                |                 | <u>_</u> |
| 2. Tell | us who you are                     |                  |                    |              |            |        |            |                   |               |             |                |                 | •        |
|         |                                    |                  |                    |              |            |        |            |                   |               |             |                |                 |          |
| 3.      | a Save i                           |                  |                    |              |            |        |            |                   |               |             |                |                 |          |
|         |                                    |                  |                    |              |            |        |            |                   |               |             |                |                 |          |

## Truck Appointment System - Instruction timeslot booking

#### Click on 2. Tell us who you are

袾

Enter the email address on which you wish to receive the consignment number

| 2. Tell us who you are                           |
|--------------------------------------------------|
|                                                  |
| Transport Company                                |
| Company Name                                     |
|                                                  |
| Phone                                            |
|                                                  |
| E-mail                                           |
| Used for confirmation e-mail                     |
| E-mail confirmation                              |
|                                                  |
| E-mail CC (Press ENTER after each email address) |
|                                                  |

#### Click on 3. Save

In this menu the C number appears, which you or your transport company can use to book a timeslot at a later time. The other number is an Access Key which you can use to adjust a consignment (page 10).

| TAS Consignments                                                                                                    |
|----------------------------------------------------------------------------------------------------|
| This is your Consignment ID and its Access Key. We've just sent them to you in a confirmation<br>e-mail. But still we recommend you to write them down before you move away from this page.<br>You'll need them both when you want to modify this Consignment. Do not send the Access Key<br>to your transporter otherwise he will be able to edit the consignment! |
| You CANNOT get acces to our warehouse with a Consignment ID!                                                                                                    |
| <u>C218444</u>                                                                                                    |
| 62121                                                                                                    |
| Add another Consignment for                                                                                                    |
| Same warehouse                                                                                                    |
| ✓ Same transporter                                                                                                    |

### **Truck Appointment System - Instruction timeslot booking**

You will receive a confirmation by email with all the information of the Consignment:

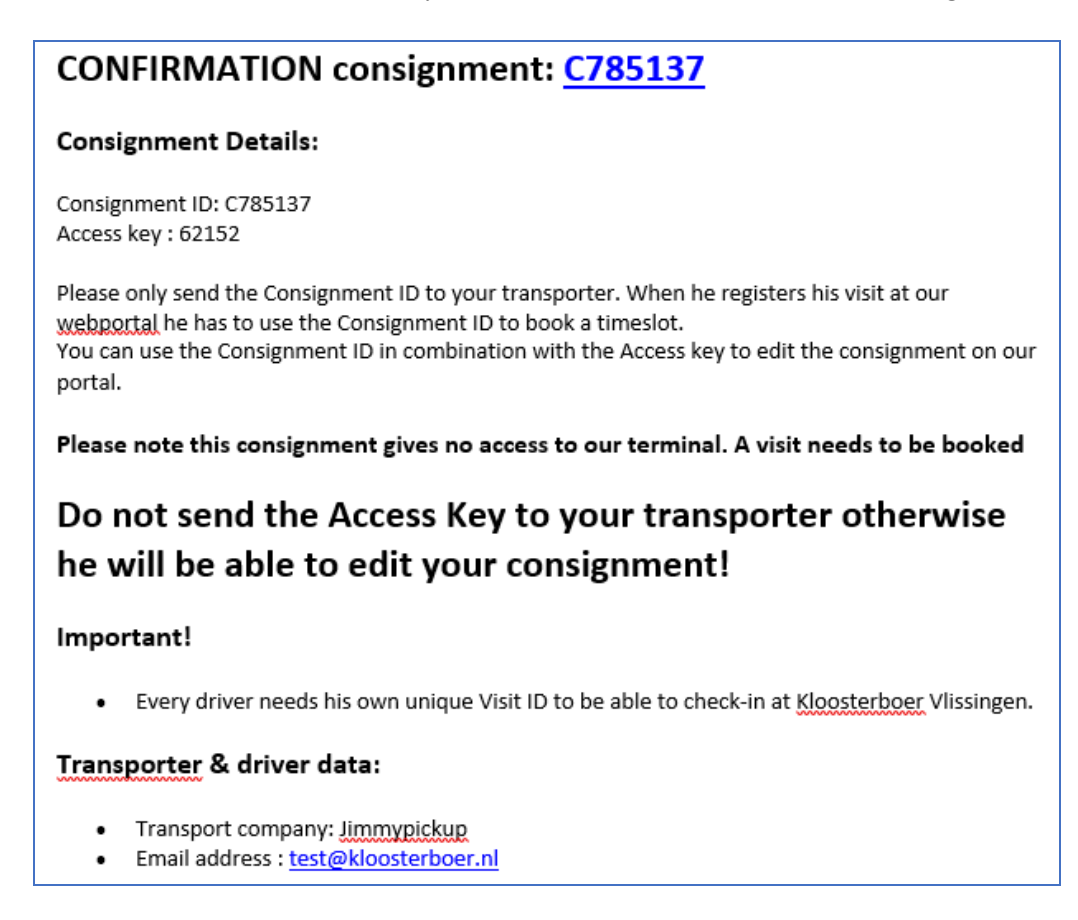

You or your transport company can now book a timeslot by choosing the option Consignment and enter the C-number. The whole consignment appears (and cannot be adjusted!). (Subsequently follow the instructions as indicated on page 4)

| TAS Visit registration                                                                                                    |                                                                                                    |                                                  |                                                        |                                            |                                           |                            |          |  |  |
|----------------------------------------------------------------------------------------------------|----------------------------------------------------------------------------------------------------|--------------------------------------------------|--------------------------------------------------------|--------------------------------------------|-------------------------------------------|----------------------------|----------|--|--|
|                                                                                                    |                                                                                                    |                                                  |                                                        |                                            |                                           |                            |          |  |  |
| REGISTERING A NEW VISIT                                                                                                    | REGISTERING A NEW VISIT Ξ                                                                                    |                                                  |                                                        |                                            |                                           |                            |          |  |  |
| 4. Consultances and delivery list                                                                                                    |                                                                                                    |                                                  |                                                        |                                            |                                           |                            |          |  |  |
| 1. Compile your pickup and delivery list                                                                                                    |                                                                                                    |                                                  |                                                        |                                            |                                           |                            |          |  |  |
|                                                                                                    |                                                                                                    |                                                  |                                                        |                                            | Carriers                                  | Packages GW (kg)           |          |  |  |
| Pickup (2) Delivery (0)                                                                                                    |                                                                                                    |                                                  |                                                        |                                            |                                           | 17 13665                   |          |  |  |
| () rising (2) () samely (4)                                                                                                    |                                                                                                    |                                                  |                                                        |                                            |                                           |                            |          |  |  |
| Consistence ID*                                                                                                    |                                                                                                    |                                                  |                                                        |                                            |                                           |                            |          |  |  |
| Consignment ID*                                                                                                    |                                                                                                    |                                                  |                                                        |                                            |                                           |                            |          |  |  |
|                                                                                                    |                                                                                                    |                                                  |                                                        |                                            |                                           |                            |          |  |  |
| C218444 + Add i                                                                                                    |                                                                                                    |                                                  |                                                        |                                            |                                           |                            |          |  |  |
| C218444 + Add i                                                                                                    | Order Nr F                                                                                                   | Reference                                        | Carriers                                               | Packages                                   | GW (ka)                                   | Action                     |          |  |  |
| C218444 + Add i<br>Seq Customer / Delivery Address                                                                                                    | Order Nr F                                                                                                   | Reference                                        | Carriers                                               | Packages<br>7                              | GW (kg)                                   | Action                     |          |  |  |
| C218444         + Add         i            Seq         Customer / Delivery Address            Seq         Kloosterboer Vissingen, Finlandweg 10, Portn                                                                                                    | Order Nr F<br>test102 t                                                                                      | Reference<br>est103                              | Carriers<br>0                                          | Packages<br>7                              | GW (kg)<br>11018                          | Action                     | -        |  |  |
| C218444     + Add     i        Seq     Customer / Delivery Address       • • • • • • • • • • • • • • • • • • •                                                                                                    | Order Nr F<br>test102 t<br>Carrier type                                                                      | Reference<br>est103<br>Pck per carrie            | Carriers<br>0<br>r Avail carrier/pck                   | Packages<br>7<br>Pickup carrier            | GW (kg)<br>11018<br>Packages              | Action                     | g)       |  |  |
| C218444     + Add     i        Seq     Customer / Delivery Address        Seq     Customer / Delivery Address        Product     Description       PIJA0D1K5 /     pineapple juice                                                                                                    | Order Nr F<br>test102 t<br>Carrier type<br>generic                                                           | Reference<br>est103<br>Pck per carrie            | Carriers<br>0<br>r Avail carrier/pck<br>0 0.0/7        | Packages<br>7<br>Pickup carrier<br>0       | GW (kg)<br>11018<br>Packages<br>7         | Action<br>GW (1<br>110     | 9)<br>18 |  |  |
| C218444     + Add     i        Seq     Customer / Delivery Address        Seq     Customer / Delivery Address        Product     Description       PUA0D1K5 /     pineapple juice       +      No                                                                                                    | Order Nr F<br>test102 t<br>Carrier type<br>generic<br>test1212 t                                             | Reference<br>est103<br>Pck per carrie            | Carriers<br>0<br>r Avail carrier/pck<br>0 0.0 / 7<br>3 | Packages<br>7<br>Pickup carrier<br>0       | GW (kg)<br>11018<br>Packages<br>7<br>2650 | Action<br>GW (110          | g)<br>18 |  |  |
| C218444     + Add     i        Seq     Customer / Delivery Address        Seq     Customer / Delivery Address        Product     Description       PILADD1K5 /     pineapple juice        Moosterboer Vilsingen, Finlandweg 10, Portn                                                                                                    | Order Nr F F<br>test102 t<br>Carrier type<br>generic<br>test1212 t                                           | Reference<br>est103<br>Pck per carrie            | Carriers<br>0<br>r Avail carrier/pok<br>0 0.0 / 7<br>3 | Packages<br>7<br>Pickup carrier<br>0<br>10 | GW (kg)<br>11018<br>Packages<br>7<br>2650 | Action<br>GW (<br>110      | 9)<br>18 |  |  |
| C218444     + Add i                                                                                                    | Order Nr         F           Cardier type         t           generic         t           test1212         t | Reference<br>est103<br>Pck per carrie<br>est1313 | Carriers<br>0<br>r Avail carrier/pck<br>0 0.0 / 7<br>3 | Packages<br>7<br>Pickup carrier<br>0<br>10 | GW (kg)<br>11018<br>Packages<br>7<br>2650 | Action<br>GW (<br>110      | g)<br>18 |  |  |
| C218444       + Add i          Seq       Customer / Delivery Address          Seq       Customer / Delivery Address          With a second second s | Order №         F           Carlier type         t           generic         t           test1212         t  | Reference<br>est103<br>Pck per carrie<br>est1313 | Carriers<br>0<br>Avail carrier/pck<br>0 0.0 / 7<br>3   | Packages<br>7<br>Pickup carrier<br>0<br>10 | GW (kg)<br>11018<br>Packages<br>7<br>2650 | Action<br>GW (<br>110<br>C | g)<br>18 |  |  |
| C218444       + Add i                                                                                                    | Order Nr F F<br>test102 t<br>generic<br>test1212 t                                                           | Reference<br>est103<br>Pck per carrie<br>est1313 | Carriers<br>0<br>4 Avail carrier/pck<br>0 0.0 / 7<br>3 | Packages<br>7<br>Pickup carrier<br>0<br>10 | GW (kg)<br>11018<br>Packages<br>7<br>2650 | Action<br>GW (110<br>110   | g)<br>18 |  |  |

The transporter could also indicate a sequence here (page 12).

# **Adjust an existing Consignment**

<u>As long as the timeslot has not been booked</u>, you can still adjust the consignment by choosing the option Existing Consignment.

| TAS Consignments                                                                                                    |                                                                                                    |
|----------------------------------------------------------------------------------------------------|----------------------------------------------------------------------------------------------------|
| + New Consignment                                                                                                    | Existing Consignment                                                                                                    |
| Start compiling a new Consignment below by selecting the warehouse where your transporter has to pickup / deliver some goods. | Enter the Consignment ID of a Consignment you've already compiled and also its Access Key. Then press the Edit button to start<br>editing the Consignment. |
| + Add a Consignment for warehouse +                                                                                           | [C683096] [62126] ✔ Edt                                                                                                    |

If a timeslot has been booked for this Consignment, and it needs to be adjusted, it will have to be removed from the existing Visit (Page 11). After this, the Consignment can be adjusted again with the C number and the Access key.

# **Adjust an existing Visit**

There is also an option to adjust an existing Visit. To do this, choose Existing Visit and enter the Visit ID number. You have the possibility to add extra orders to the Visit or to cancel orders as described in the section <u>Book visit</u>.

*Important:* It is possible to move or delete a time slot that is already booked, <u>but only up to 24 hours</u> in advance. If you want to change a timeslot within 24 hours, please ALWAYS contact your usual customer contact at Kloosterboer Vlissingen.

| 🖉 Existing Visit                                                                                                |               |
|----------------------------------------------------------------------------------------------------|---------------|
| Enter the visit ID of a visit you've already registered. Then press the Edit button to start editing the visit. |               |
|                                                                                                    |               |
| V606480                                                                                                    | <b>/ Edit</b> |

# Determine the loading sequence for multiple orders

If you have multiple orders to load, you can determine the sequence yourself via the following screen. To determine the sequence, click on the arrows that are shaded in yellow. The order at the top is therefore delivered first and will be loaded last by us.

| TAS Visit registration    |                                                                                                    |                                               |          |           |  |  |  |
|---------------------------|----------------------------------------------------------------------------------------------------|-----------------------------------------------|----------|-----------|--|--|--|
| REGISTERIN                | REGISTERING A NEW VISIT                                                                                                    |                                               |          |           |  |  |  |
| 1. Compile yo             | 1. Compile your pickup and delivery list                                                                                                    |                                               |          |           |  |  |  |
| Re Pickup                 | o (2)                                                                                                    | 💭 Delivery (0) 🗖 Consignment                  |          |           |  |  |  |
| S                         | Seq                                                                                                    | Customer / Delivery Address                   | Order Nr | Reference |  |  |  |
| + 🛼 📕                     | <mark>↓</mark>                                                                                                    | Kloosterboer Vlissingen, Finlandweg 10, Portn | test1212 | test1313  |  |  |  |
| + 🛼                       | <u>↑</u>                                                                                                    | Kloosterboer Vlissingen, Finlandweg 10, Portn | test102  | test103   |  |  |  |
| 2. Tell us who<br>3. Save | + ••       • Kloosterboer Vlissingen, Finlandweg 10, Portn       test102       test103         2. Tell us who you are and set a date and time for your visit       3.       •• Save i |                                               |          |           |  |  |  |